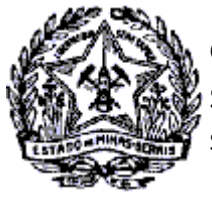

SUPERINTENDÊNCIA DE ARRECADAÇÃO E INFORMAÇÕES FISCAIS

### Passo a Passo: Manter Procurador - DT-e

Este documento tem por objetivo demonstrar ao contribuinte os procedimentos para Inclusão de Procurador, assim como para a revogação da outorga de poderes através da Cassação de Procuração no Domicílio Tributário Eletrônico—DT-e.

### Manutenção de Procurador no DT-e

Para execução do serviço, após logar no SIARE, o contribuinte selecionará o Módulo Domicílio Tributário Eletrônico (DT-e) e clicará na funcionalidade "Manter Procurador".

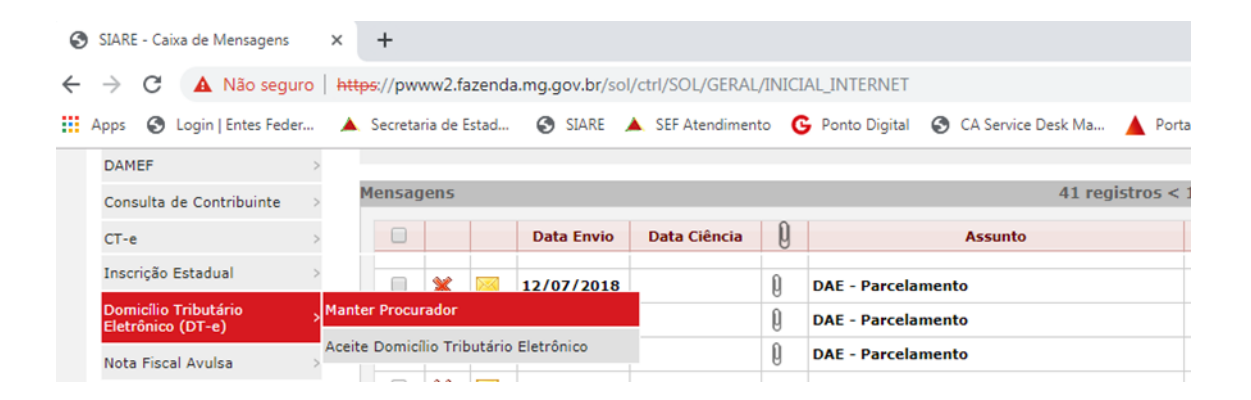

Será exibida a tela "Manutenção de Procurador". Ao acionar o comando "Pesquisar" será(ão) exibido(s) o (s) procurador(es) cadastrado(s) ou somente a mensagem **"Atenção!O comando Editar ficará desa**bilitado, caso a procuração do referido procurador esteja cassada.", conforme seja o caso de existir ou não cadastros efetuados. No exemplo abaixo não há cadastro, portanto, consta somente a mensagem.

| rianacengao ae       | Trocurador                  |                       |                          |                     |              |   |
|----------------------|-----------------------------|-----------------------|--------------------------|---------------------|--------------|---|
| Atenção! O con       | mando Editar ficará desabil | itado, caso a procura | ção do referido procurad | lor esteja cassada. |              | × |
| Filtro               |                             |                       |                          |                     |              |   |
| CF                   | PF/CNPJ:                    |                       |                          |                     |              |   |
|                      | Período:                    | а                     |                          | Pesquisar           |              |   |
| Procurador(es) Ca    | dastrado(s)                 |                       |                          |                     |              | + |
| Nome/Razão<br>Social | Identificação               | E-mail                | Telefone                 | Início validade     | Fim validade |   |
| Nenhum resultado en  | ncontrado                   |                       |                          |                     |              |   |
|                      |                             | 0 Registro(s)         |                          | Ir para página: 💌   |              |   |

Para inclusão de procurador acionar o comando "Adição" à direita do título "Procurador(es) Cadastrado(s).

Cidade Administrativa - Rodovia Prefeito Américo Gianetti, nº4001 - Bairro Serra Verde - Prédio Gerais - 7º andar – Belo Horizonte - MG CEP 31630-901 - Fone (31) 3915-6170 - Fax (31) 3915-6909 - e-mail: <u>saif@fazenda.mg.gov.br</u>

Manutenção de Procurador

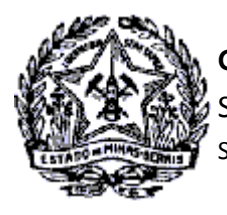

Será exibida a tela "Cadastro de Procurador". Informar o número de identificação (CPF ou CNPJ) e clicar na tela, fora do campo de identificação.

Se for informado CPF/CNPJ de uma pessoa que já está na base de dados do SIARE , seus dados serão exibidos nos campos dos Dados do Procurador, Endereço e Dados de Comunicação, conforme exemplo abaixo.

O campo "Prazo de validade" da procuração apresentará a data do registro como "Data Inicial" e possibilitará digitação da "Data Fim". Caso não seja informada uma "Data Fim", considera-se como Indeterminado o prazo da procuração.

Os campos "Telefone" e "E-mail" dos Dados de Comunicação são obrigatórios e caso não ocorra consistência das informações com a base de dados SIARE ou estas estejam incorretas, deverão ser incluídas ou editadas. Para o exemplo será necessária correção do "E-mail", haja vista que o endereço eletrônico consistido não é um endereço válido: siareadm@fazenda.mg.gov.br.

| ados do Procurador                  |                             |                                                                 |
|-------------------------------------|-----------------------------|-----------------------------------------------------------------|
| CPF/CNPJ *:                         | 888.888.888-88              |                                                                 |
| Nome/Razão Social *:                | TST4_NOME_2559873           |                                                                 |
| Prazo de validade:                  | 29/05/2019 10:28 a Data Fim | Hora                                                            |
| ndereço                             |                             |                                                                 |
| CEP *:                              | 30.775-520                  | Buscar CEP: 20 CORREIOS                                         |
| UF *:                               | MG                          | Distrito:                                                       |
| Município *:                        | BELO HORIZONTE              | Bairro *: TST4_BAIRRO_21801860                                  |
| Logradouro *:                       | TST4_LOGRADOURO_21801860    | Número: 1                                                       |
| Complemento:                        |                             |                                                                 |
|                                     |                             | <ul> <li>Campo obrigatório: informar nº do telefone.</li> </ul> |
| Dados de Comunicação<br>Telefone *: |                             | Informação Opcional: nº do celular                              |
| Celular:<br>E-mail *: 5             | siareadm@fazenda.mg.gov.br  | Campo obrigatório: informar um e-mail válido                    |
|                                     |                             |                                                                 |

Após verificação das informações e correções necessárias, inclusive com inserção de dados faltantes, clicar no comando "Confirmar".

Será gerada a Procuração Eletrônica DT-e com a data e horário do processamento, com os dados inseridos pelo contribuinte.

Cidade Administrativa - Rodovia Prefeito Américo Gianetti, nº4001 - Bairro Serra Verde - Prédio Gerais - 7º andar – Belo Horizonte - MG CEP 31630-901 - Fone (31) 3915-6170 - Fax (31) 3915-6909 - e-mail: saif@fazenda.mg.gov.br

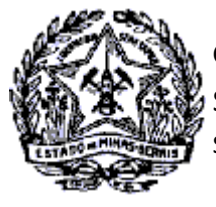

SUPERINTENDÊNCIA DE ARRECADAÇÃO E INFORMAÇÕES FISCAIS

| Ø                      | GOVERNO DO ESTADO DE MINAS GERAIS<br>SECRETARIA DE ESTADO DE FAZENDA DE MINAS GERAIS<br>SUBSECRETARIA DA RECEITA ESTADUAL            |
|------------------------|----------------------------------------------------------------------------------------------------|
|                        | PROCURAÇÃO ELETRÔNICA - DT-e                                                                                                    |
| Outorgante: TS         | T4_NOME_EMPRESARIAL_636860, também denominada TST4_NOME_FANTASIA_636860, CPF/CNPJ n.º 88.888888/8888-88                              |
| sita a RUAT ST         | 4_LOGRADOURO_25356467 - 1 BAIRRO: TST4_BAIRRO_25356467 30512000 BELO HORIZONTE - MG, telefone 31- XXXXXXXXX                          |
| neste ato repre        | sentada por TST4_NOME_7778217, identificado por CPF 888.888.888.888.88 . cujos poderes para assinar procuração, devidamente          |
| indicados na c         | láusula de gerência constante no contrato social, informado no cadastro da Secretaria de Estado de Fazenda de Minas Gerais           |
| (SEF/MG), ass          | ina digitalmente a presente procuração mediante certificado digital padrão Infraestrutura de Chaves Públicas Brasileira (ICP-Brasil) |
| tipo A3, emitido       | por autoridade certificadora competente, para constituir o TST4_NOME_2559873, sito a RUA TST4_LOGRADOURO_21801860                    |
| - 1 BAIRRO: T          | ST4_BAIRRO_21801860 30.775-520 BELO HORIZONTE - MG, CNPJICPF nº 888.888.888-88 , telefone (31) 88.8888 , detentor                    |
| de certificado o       | digital com a mesma especificação anterior, como seu bastante procurador com o fito específico de representá-la junto à SEF/MG,      |
| com poderes            | especificos para acessar/alterar/suprimir/incluir dados ou informações pertinentes ao Outorgante no Sistema Integrado de             |
| Administração          | da Receita Estadual (SIARE), bem como receber mensagens relativas a quaisquer atos administrativos, procedimentos, ações             |
| fiscais, notifica      | ções, intimações, e avisos em geral de repartições pertencentes à SEF/MG, inclusive do Conselho de Contribuintes do Estado de        |
| Minas Gerais,          | em seu Domicílio Tributário Eletrônico situado no SIARE, conforme previsto no art. 144-A e art. 144-B da Lei 6763/75 e               |
| regulamentado          | nos termos do art. 23-A e seguintes do RPTA/MG, aprovado pelo Decreto 44.747/2008, responsabilizando-se por todos os atos            |
| praticados no          | cumprimento deste instrumento, cessando os efeitos deste a partir da data de cassação dos poderes ora constituídos pelo              |
| representante l        | legal da Outorgante acima qualificado, assim considerada a data de envio da correspondente comunicação pela SEF/MG à caixa           |
| postal do DT-e.        |                                                                                                    |
|                        | Belo Horizonte, 29 de Maio de 2019.                                                                                                  |
|                        | TVI8. 12.23.33                                                                                                    |
| SEF/MG<br>Rodovia Papa | João Paulo II, 4.001 - Prédio Gerais (6º e 7º andares) - Bairro Serra Verde, Belo Horizonte/MG CEP 31630-901                         |
|                        | Desistir 🥒 Assinar                                                                                                    |

Neste momento o contribuinte fará a assinatura da procuração com Certificado Digital. Para tal, clicar no comando "Assinar". Será exibida a tela "Assinar Arquivo" para seleção do Certificado Digital do responsável máster.

| ssinar Arquivo          |                                  |                    |   |
|-------------------------|----------------------------------|--------------------|---|
| Selecionar certificado: | Calaciana                        |                    |   |
|                         | Selecione                        | •                  | - |
|                         | TST4 NOME 2559873 888.888.888-88 | AC PRODEMGE RFB G4 |   |
| ~                       |                                  |                    |   |

Cidade Administrativa - Rodovia Prefeito Américo Gianetti, nº4001 - Bairro Serra Verde - Prédio Gerais - 7º andar – Belo Horizonte - MG CEP 31630-901 - Fone (31) 3915-6170 - Fax (31) 3915-6909 - e-mail: <u>saif@fazenda.mg.gov.br</u>

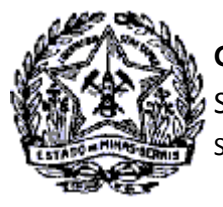

Após selecionar o Responsável Máster (contribuinte logado), clicar no comando "Assinar".

| Assinar Arq | uivo            |                                   |   |         |
|-------------|-----------------|-----------------------------------|---|---------|
| Selecion    | ar certificado: | TST_4_NOME_2559873 888.888.888.88 | v |         |
| <b>C</b>    |                 |                                   |   | Assinar |
|             |                 |                                   | _ |         |

Será exibida tela para informação da senha do Certificado Digital. Após informação clicar em "OK".

| Introduzir PIN                                                                  |                                      |
|---------------------------------------------------------------------------------|--------------------------------------|
| Para efetuar logon em "Certi                                                    | ficado Prodemge"                     |
| Introduzir PIN:                                                                 |                                      |
| <ul> <li>✓ O comprimento mínimo de</li> <li>✓ O comprimento máximo o</li> </ul> | o PIN é 4 bytes<br>do PIN é 15 bytes |
| ОК                                                                              | Cancelar                             |

Se no Certificado Digital não for identificado o Responsável Máster cadastrado no SIARE, não ocorrerá consistência dos dados, com exibição de mensagens de erro quanto ao contribuinte logado e de impossibilidade de confirmação do serviço: "Erro! Usuário logado não corresponde ao certificado selecionado" e "Erro! Para confirmação dessa tela o(s) termo(s) devem estar assinados.".

|  | Erro! Usuário logado não corresponde ao certificado selecionado.<br>Erro! Para confirmação dessa tela o(s) termo(s) devem estar assinados. | × |
|--|----------------------------------------------------------------------------------------------------|---|
|--|----------------------------------------------------------------------------------------------------|---|

Ocorrendo consistência dos dados do Responsável Máster retornará a tela "Manutenção de Procurador" com a mensagem: **Sucesso! Cadastro Efetuado**.

| iltro |           |   |          |  |
|-------|-----------|---|----------|--|
|       | CPF/CNPJ: |   |          |  |
|       | Período:  | а | Pesquisa |  |

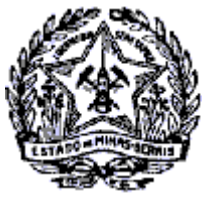

SUPERINTENDÊNCIA DE ARRECADAÇÃO E INFORMAÇÕES FISCAIS

A Procuração Eletrônica DT-e será enviada para o "Domicílio Tributário Eletrônico (DT-e)" do contribuinte (que integrou a Caixa de Mensagens SIARE). Ao selecionar a mensagem será exibida informação ao contribuinte sobre a execução do serviço pelo responsável máster no SIARE e sobre a disponibilização do documento assinado digitalmente para download.

#### Domicílio Tributário Eletrônico (DT-e)

| ibir mone    | esquisa   | l.               |              |      |                                                                        |                   |
|--------------|-----------|------------------|--------------|------|------------------------------------------------------------------------|-------------------|
| abir mens    | sagens:   |                  | 🖲 Todas. 🤇   | Não  | Lidas. 🔍 Lidas. 🔍 Excluídas.                                           |                   |
| esquisar p   | por assu  | nto:             |              |      |                                                                        |                   |
| squisar p    | oor perío | do:              |              | dd/m | m/aaaa até dd/mm/aaaa                                                  |                   |
|              |           |                  |              |      |                                                                        | PESQUISAR         |
| ensagen      | 5         |                  |              |      | 59 registro                                                            | s < 1 de 6 > 1 II |
|              |           | Data Envio       | Data Ciência | Q    | Assunto                                                                | Categoria         |
|              | ک 🖂       | 29/05/2019       |              | Q    | Procuração Eletrônica DT-e                                             |                   |
|              | ۵         | 27/05/2019       |              | Q    | Procuração Eletrônica DT-e                                             |                   |
|              | ۵         | 27/05/2019       |              |      | TERMO DE CONFIRMAÇÃO DE USO DO DOMICÍL<br>TRIBUTÁRIO ELETRÔNICO (DT-e) | 10                |
|              | € 🖂       | 25/04/2019       |              |      | Definitividade da Base de Cálculo Presumid<br>do ICMS ST               | 0                 |
|              |           |                  |              |      | Mensagem                                                               |                   |
|              |           |                  |              |      |                                                                        |                   |
| ssunto:      | Procura   | cão Eletrônica I | DT-e         |      |                                                                        |                   |
| and a second |           | yao Elettonica i |              |      |                                                                        |                   |

Para efetuar o download, clicar no arquivo anexado. O contribuinte poderá, também, imprimir, salvar ou fechar a mensagem recebida ao clicar nos comandos disponíveis no canto inferior à direita da tela.

O sistema enviará mensagem ao procurador cadastrado, com informação sobre o registro da procuração.

| ✓ Favoritos Email secundário                                                 | Pesquisar Caixa de Correio Atual ( 🔎   Caixa<br>Todas Não lidos Por Data *              | Mais recentes | Q. Responder       Q. Responder a Todos       Q. Encaminhar         qua 29/05/2019 15:20       siareadm@fazenda.mo.gov.br |
|------------------------------------------------------------------------------|-----------------------------------------------------------------------------------------|---------------|----------------------------------------------------------------------------------------------------|
| rosalia.pereira@fazenda                                                      | siareadm@fazenda.mg.gov.br<br>Procuração Eletrônica DT-e<br>NOVO REGISTRO DE OUTORGA DE | 15:20         | Procuração Eletrônica DT-e<br>Para TST4_NOME_2559873                                                                      |
| Caixa de entrada 8     Rascunhos [1]     Itens Enviados                      | siareadm@fazenda.mg.gov.br<br>Definição de Senha<br>Prezado(a) TST4_NOME_2559873,       | 14:40         | NOVO REGISTRO DE OUTORGA DE PODE                                                                                          |
| Itens Excluídos<br>Arquivo Morto<br>D Assinaturas do RSS<br>D Caixa de saída | siareadm@fazenda.mg.gov.br<br>Definição de Senha<br>Prezado(a) TST4_NOME_2559873,       | 14:40         | Outorgante: TST4_NOME_EMPRESARIAL_1078844<br>CPF/CNPJ n.* 99999999999999999999999999999999999                             |

Cidade Administrativa - Rodovia Prefeito Américo Gianetti, nº4001 - Bairro Serra Verde - Prédio Gerais - 7º andar – Belo Horizonte - MG CEP 31630-901 - Fone (31) 3915-6170 - Fax (31) 3915-6909 - e-mail: <u>saif@fazenda.mg.gov.br</u>

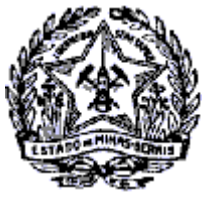

### **GOVERNO DO ESTADO DE MINAS GERAIS**

SECRETARIA DE ESTADO DE FAZENDA

SUPERINTENDÊNCIA DE ARRECADAÇÃO E INFORMAÇÕES FISCAIS

A mensagem enviada para o e-mail do procurador conterá a seguinte estrutura:

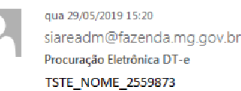

NOVO REGISTRO DE OUTORGA DE PODERES

#### Outorgante: TST4\_NOME\_EMPRESARIAL\_1078844

CPF/CNPJ n.º 99.999999/9999-99 Senhor Procurador,

Comunicamos que o outorgante supracitado registrou no Sistema Integrado de Administração da Receita Estadual – SIARE, nova Procuração Eletrônica DT-e conferindo a V.Sª outorga de poderes específicos para acessar/alterar/suprimir/incluir dados ou informações pertinentes ao Outorgante, bem como receber mensagens relativas a quaisquer atos administrativos, procedimentos, ações fiscais, notificações, intimações, e avisos em geral de repartições pertencentes à SEF/MG, inclusive do Conselho de Contribuintes do Estado de Minas Gerais, em seu Domicílio Tributário Eletrônico situada no Sistema Integrado de Administração da Receita Estadual (SIARE). **Considerando o ato executado, fica V.Sª cientificada dos dados registrados:** 

Outorgado: TST4\_NOME\_2559873 CPF/CNPJ: 888.888.888.88 Data Início: 29/05/2019

#### LOGIN DO PROCURADOR NO SIARE

Após o cadastro do procurador no SIARE pelo contribuinte, conforme demonstrado na página 1(um) deste documento, o PROCURADOR estará apto a fazer o login no SIARE SEMPRE utilizando a Inscrição Estadual estabelecimento Matriz do contribuinte e o Certificado Digital e\_CPF, se pessoa física ou e\_CNPJ, se pessoa jurídica.

| SIARE - Sistema Integrado de Adm                                          | inistração da Receita Estadual                                                                                                    |                                            |             | Sessão expira em 19     | :25   Voltar   Sa |
|---------------------------------------------------------------------------|----------------------------------------------------------------------------------------------------|--------------------------------------------|-------------|-------------------------|-------------------|
| Siare<br>SECTO<br>Control of Frade of June                                |                                                                                                    | Buscar Serviços                            |             |                         | Q                 |
| ATICMS - Atualização do ICMS<br>vencido                                   | Caixa Postal no SIARE<br>A SEF muda a forma de comunicação com seus contribuintes e contabilistas disconibilizando a Caixa Postal n                                                                                                    | o SIARE.                                   |             | Acesso ao SIARE         |                   |
| Cadastrar Pessoa<br>Alteração Cadastral de Gráfica<br>Estabelec. Outra UF | Caixa Postal no SIARE<br>A SEF muda a forma de comunicação com seus contribuintes e contabilistas disponibilizando a Caixa Postal n                                                                                                    | o SIARE.                                   | Login       | Certificado Digital     |                   |
| Anistia ><br>Taxa de Incêndio - Consulta<br>Imóvel                        | Senha de segurança<br>Diversos serviços estão sendo disponibilizados no SIARE, desde janeiro de 2005, com acesso restrito a<br>outros usuários inscritos no cadastro informatizado da SEF/MG. As solicitações desses serviços devem ser fei | pessoas jurídicas e<br>itas exclusivamente | Usuário:    | Inscrição Estadual      | ~                 |
| Cadastro Sincronizado > Certificar Documento                              | pela internet, mediante senha de segurança específica.<br>Termo de Responsabilidade<br>Para babilita-se a criar a senha o contribuieta contabilista ou emorsea contábil cadastrado até 31/12/20                                             | 04 deve entregar à                         | Lista de ce | ertificados disponiveis |                   |
| Consulta de Contribuinte > Comprovante de Inscrição > Estadual            | SEF/MG um Termo de Responsabilidade, ubilizando formulário próprio e observando orientações pertinentes.<br>Primeiro acesso                                                                                                    | in a cre entregar a                        | UCIA H      | ELENA DE                |                   |

Cidade Administrativa - Rodovia Prefeito Américo Gianetti, nº4001 - Bairro Serra Verde - Prédio Gerais - 7º andar – Belo Horizonte - MG CEP 31630-901 - Fone (31) 3915-6170 - Fax (31) 3915-6909 - e-mail: <u>saif@fazenda.mg.gov.br</u>

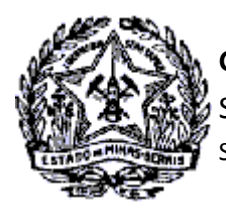

### Cassação de Procuração no DT-e

Em ângulo reverso, a "Cassação de Procuração" ocorrerá na mesma funcionalidade "Manter Procurador", com inclusão ou alteração da "Data Fim" de validade da procuração.

Na tela "Manutenção de Procurador", ao acionar o comando "Pesquisar" serão exibidos os procuradores cadastrados, conforme exemplo abaixo.

| ·····                |                      |                                   |                  |                       |              |     |
|----------------------|----------------------|-----------------------------------|------------------|-----------------------|--------------|-----|
| Atenção! O coma      | ando Editar ficará d | lesabilitado, caso a procuração d | o referido procu | rador esteja cassada. |              | ×   |
| Filtro               |                      |                                   |                  |                       |              |     |
| CPF/                 | CNPJ:                |                                   |                  |                       |              |     |
| Pe                   | eríodo:              | a                                 |                  | Pesquisar             |              |     |
| Procurador(es) Cada  | astrado(s)           |                                   |                  |                       |              | +   |
| Nome/Razão<br>Social | Identificação        | E-mail                            | Telefone         | Início validade       | Fim validade |     |
| TST4_NOME_2559873    | 888.888.888-88       | tst4_nome_2559873@gmail.com       | 38794164         | 29/05/2019 14:47      |              | Q 🖉 |
| TST4_NOME_4245200    | 999.999.999-99       | tst4_nome_4245200@gmail.com       | 031              | 27/05/2019 10:30      |              | Q 🖋 |
|                      |                      | 2 Registro(s)                     | < <b>1</b> >>    | ⊨ Ir para página: 1 ▼ |              |     |

Para "Cassação da Procuração" clicar no comando "Alterar" à direita da linha de registro do procurador. Será exibida a tela "Alteração dos Dados do Procurador", conforme exemplo a seguir.

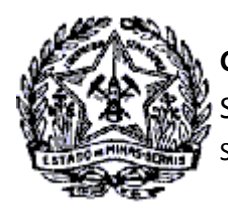

No exemplo não consta "Data Fim", portanto, esta informação será inserida. Informar, também, o horário a partir do qual será considerada cassada a procuração.

Após inserção dos dados, clicar no comando "Confirmar".

| Alteração dos Dados  | do Procurador             |            |           |                      |          |           |
|----------------------|---------------------------|------------|-----------|----------------------|----------|-----------|
| Dados do Procurador  |                           |            |           |                      |          |           |
| CPF/CNPJ ":          | 999.999.999-99            |            |           |                      |          |           |
| Nome/Razão Social ": | TST4_NOME_4245200         |            |           |                      |          |           |
| Prazo de validade:   | 27/05/2019 10:30 a        | 29/05/2019 | 18:00     |                      |          |           |
| Endereço             |                           |            |           |                      |          |           |
| CEP:                 | 31.720-520                |            | Buscar CE | CORREIOC             |          |           |
| UF:                  | MG                        |            | Distrit   | ):                   |          |           |
| Município:           | BELO HORIZONTE            |            | Baim      | : TST4_BAIRRO_969257 |          |           |
| Logradouro:          | TST4_LOGRADOUR0_969257    | 7          | Númer     | 0: 1                 |          |           |
| Complemento:         |                           |            |           |                      |          |           |
| Dados de Comunicação |                           |            |           |                      |          |           |
| Telefone *:          |                           |            |           |                      |          |           |
| Celular:             |                           |            |           |                      |          |           |
| E-mail *: s          | olange. NONONO@fazenda.mg | .gov.br    |           |                      |          |           |
|                      |                           |            |           |                      | Cancelar | Confirmar |

Será exibido o termo "CASSAÇÃO DE PROCURAÇÃO ELETRÔNICA - DT-e", nos moldes apresentados na página seguinte.

Para conclusão do serviço, clicar no comando "Assinar" e seguir o procedimento para assinatura com o Certificado Digital. Ocorrerá a cassação da procuração e será exibida a mensagem abaixo.

| Manutenção | de | Procurado | 0 |
|------------|----|-----------|---|
|------------|----|-----------|---|

**Sucesso!** Cadastro efetuado.

O sistema enviará uma mensagem para o Domicílio Tributário Eletrônico (DT-e) do contribuinte e um email para o procurador, assim como ocorre no processo de Inclusão de Procurador.

Cidade Administrativa - Rodovia Prefeito Américo Gianetti, nº4001 - Bairro Serra Verde - Prédio Gerais - 7º andar – Belo Horizonte - MG CEP 31630-901 - Fone (31) 3915-6170 - Fax (31) 3915-6909 - e-mail: <u>saif@fazenda.mg.gov.br</u>

×

8

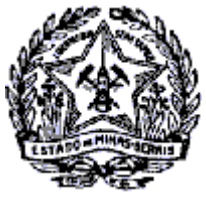

SUPERINTENDÊNCIA DE ARRECADAÇÃO E INFORMAÇÕES FISCAIS

| 193             | GOVERNO DO ESTADO DE MINAS GERAIS                                                                                                   |
|-----------------|----------------------------------------------------------------------------------------------------|
| 机态制             | SECRETARIA DE ESTADO DE FAZENDA DE MINAS GERAIS                                                                                     |
| 2362            | SUBSECRETARIA DA RECEITA ESTADUAL                                                                                                   |
|                 | CASSAÇÃO DE PROCURAÇÃO ELETRÔNICA - DT-e                                                                                            |
| Outorgante: TS  | ST4_NOME_EMPRE SARIAL_1078844, também denominada TST4_NOME_FANTASIA_1078844, CPF/CNPJ n.º 99.99999/0001                             |
| 09, sita a Ri   | UATST4_LOGRADOURO_683847 - 1, LETRA A BAIRRO: TST4_BAIRRO_683847 32235280 CONTAGEM - MG, telefone                                   |
| 312512. n       | este ato representada por TST4_NOME_1786161, identificado por CPF nº999/999/999-99, cujos poderes para assinar procuração,          |
| devidamente in  | ndicados na cláusula de gerência constante no contrato social, informado no cadastro da Secretaria de Estado de Fazenda de Minas    |
| Gerais (SEF/M   | IG), assina digitalmente a presente cassação de procuração mediante certificado digital padrão infraestrutura de Chaves Públicas    |
| Brasileira (ICI | P-Brasil) tipo A3, emitido por autoridade certificadora competente, para destituir o TST4_NOME_4245200, sito a RUA.                 |
| TST4_LOGRA      | DOURO_969257 • 1 BAIRRO: TST4_BAIRRO_969257 31720520 BELO HORIZONTE • MG, CNPJ/CPF nº 88.888888/001-88                              |
| telefone 031,   | dos poderes específicos, anteriormente conferidos, para acessar/alterarisuprimir/incluir dados ou informações pertinentes ao        |
| Outorgante no   | Sistema Integrado de Administração da Receita Estadual (SIARE), bem como receber mensagens relativas a quaisquer atos               |
| administrativos | s, procedimentos, ações fiscais, notificações, intimações, e avisos em geral de repartições pertencentes à SEF/MG, inclusive do     |
| Conselho de C   | contribuintes do Estado de Minas Gerais, em seu Domicílio Tributário Eletrônico situado no SIARE, conforme previsto no art. 144-A e |
| art. 144-B da l | ei 6763/75 e regulamentado nos termos do art. 23-A e seguintes do RPTA/MG, aprovado pelo Decreto 44.747/2008. O Outorgante          |
| Informa estar   | ciente que os efeitos desta cassação de procuração somente tornam-se efetivados na data e hora do encaminhamento de                 |
| mensagem no     | DT-e pela SEF/MG, comunicando a Cassação da procuração Eletrônica.                                                                  |
|                 |                                                                                                    |
|                 | Hora: 18:00:00                                                                                                    |
|                 |                                                                                                    |
| REEALO          |                                                                                                    |
| Rodovia Pap     | a João Paulo II, 4.001 - Prédio Gerais (6º e 7º andares) - Bairro Serra Verde, Belo Horizonte/MG CEP 31630-901                      |
|                 |                                                                                                    |
|                 | Desistir 🥒 Assinar                                                                                                    |
|                 |                                                                                                    |
|                 |                                                                                                    |

Após execução do serviço a "Data Fim" da validade da Procuração é exibida na pesquisa do contribuinte e o comando para edição dos dados estará inabilitado.

| Manutenção de P      | rocurador            |                                |                   |                       |                  |   |   |
|----------------------|----------------------|--------------------------------|-------------------|-----------------------|------------------|---|---|
| Atenção! O coma      | ndo Editar ficará de | esabilitado, caso a procuração | do referido procu | rador esteja cassada. |                  |   | × |
| Filtro               |                      |                                |                   |                       |                  |   |   |
| CPF/                 | CNPJ:                |                                |                   |                       |                  |   |   |
| Per                  | ríodo:               | а                              |                   | Pesquisar             |                  |   |   |
| Procurador(es) Cada  | strado(s)            |                                |                   |                       |                  | + | • |
| Nome/Razão<br>Social | Identificação        | E-mail                         | Telefone          | Início validade       | Fim validade     |   |   |
| TST4_NOME_2559873    | 888.888.888-88       | tst4_nome_2559873@gmail.co     | m 38794164        | 29/05/2019 14:47      |                  | Q | / |
| TST4_NOME_4245200    | 999.999.999-99       | tst4_nome_4245200@gmail.co     | <b>m</b> 031      | 27/05/2019 10:30      | 29/05/2019 19:00 | Q | ø |
|                      |                      | 2 Registro(s)                  | < 1 >>            | 🕞 Ir para página: 1 🔻 |                  |   |   |

Cidade Administrativa - Rodovia Prefeito Américo Gianetti, nº4001 - Bairro Serra Verde - Prédio Gerais - 7º andar – Belo Horizonte - MG CEP 31630-901 - Fone (31) 3915-6170 - Fax (31) 3915-6909 - e-mail: saif@fazenda.mg.gov.br

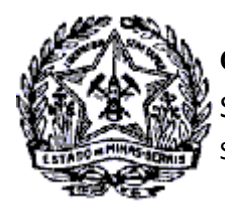

É enviada mensagem "Cassação de Procuração Eletrônica - DT-e" para o Domicílio Tributário Eletrônico - DT-e do contribuinte, conforme exemplo abaixo.

Ao selecionar a mensagem o seu conteúdo será exibido com a informação da execução do serviço, onde estará disponível o termo "Cassação de Procuração Eletrônica DT-e" para download e impressão .

| Voc                       | ê tem                                 | 55 m                         | ensagens não lid                                            | as, desde 08/11                                           | /2011                   | 1.                                                                       |                |
|---------------------------|---------------------------------------|------------------------------|-------------------------------------------------------------|-----------------------------------------------------------|-------------------------|--------------------------------------------------------------------------|----------------|
| t <mark>ro d</mark>       | e pes                                 | quisa                        | 1                                                           |                                                           |                         |                                                                          |                |
| ibir m                    | nensa                                 | gens:                        |                                                             | 🖲 Todas. 🤇                                                | Não                     | Lidas. 🔍 Lidas. 🔍 Excluídas.                                             |                |
| esquisar por assunto:     |                                       |                              |                                                             |                                                           |                         |                                                                          |                |
| esquisar por período:     |                                       |                              | dd/mm/aaaa até dd/mm/aaaa                                   |                                                           |                         |                                                                          |                |
| nsag                      | jens                                  |                              |                                                             |                                                           |                         | 60 registros <                                                           | 1 de 6 > 1     |
|                           |                                       |                              | Data Envio                                                  | Data Ciência                                              | Q                       | Assunto                                                                  | Categoria      |
| <b>v</b>                  | ×                                     |                              | 29/05/2019                                                  |                                                           | Q                       | Cassação de Procuração Eletrônica - DT-e                                 |                |
|                           | ×                                     |                              | 29/05/2019                                                  |                                                           | Q                       | Procuração Eletrônica DT-e                                               |                |
|                           | ×                                     | Ŕ                            | 27/05/2019                                                  |                                                           | Q                       | Procuração Eletrônica DT-e                                               |                |
|                           | ×                                     | Ŕ                            | 27/05/2019                                                  |                                                           |                         | TERMO DE CONFIRMAÇÃO DE USO DO DOMICÍLIO<br>TRIBUTÁRIO ELETRÔNICO (DT-e) |                |
|                           | ×                                     |                              | 25/04/2019                                                  |                                                           |                         | Definitividade da Base de Cálculo Presumido<br>do ICMS ST                |                |
|                           |                                       |                              |                                                             |                                                           |                         | Mensagem                                                                 |                |
| ssun<br>Sr.<br>Cor<br>pro | to: Ca<br>Contril<br>nforme<br>curaçã | buinte,<br>serviç<br>o eletr | o de Procuração<br>co executado pelo<br>ônica DT-e registra | Eletrônica - DT<br>responsável mási<br>ida no sistema cor | -e<br>ter da<br>m assir | empresa no Módulo DT-e/SIARE, enviamos o arquivo o<br>natura digital.    | da cassação de |
|                           | ~~~~~                                 | de Des                       | euroeño Eleteñoio                                           |                                                           |                         |                                                                          | ے 🕭 🕞          |

Clicar no link do anexo, no canto inferior esquerdo da mensagem, para visualização. O Termo será exibido com a estrutura apresentada a seguir.

Constará no termo informações da assinatura digital do responsável pela execução do serviço.

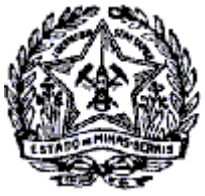

SUPERINTENDÊNCIA DE ARRECADAÇÃO E INFORMAÇÕES FISCAIS

#### CASSAÇÃO DE PROCURAÇÃO ELETRÔNICA DT-e

Outorgante: TST4\_NOME\_EMPRESARIAL\_1078844, também denominada TST4\_NOME\_FANTASIA\_1078844, CPF/CNPJ n.º CONTAGEM - MG, telefone 31 minum , neste ato representada por TST4\_NOME\_1786161, identificado por CPF nº 111.111.111-11 cujos poderes para assinar procuração, devidamente indicados na cláusula de gerência constante no contrato social, informado no cadastro da Secretaria de Estado de Fazenda de Minas Gerais (SEF/MG), assina digitalmente a presente cassação de procuração mediante certificado digital padrão Infraestrutura de Chaves Públicas Brasileira (ICP-Brasil) tipo A3, emitido por autoridade certificadora competente, para destituir o TST4\_NOME\_4245200, sito a RUA TST4\_LOGRADOURO\_969257 - 1 BAIRRO: TST4\_BAIRRO\_969257 31720520 BELO HORIZONTE - MG, CNPJ/CPF nº 999.999-99 telefone 031, dos poderes específicos, anteriormente conferidos, para acessar/alterar/suprimir/incluir dados ou informações pertinentes ao Outorgante no Sistema Integrado de Administração da Receita Estadual (SIARE), bem como receber mensagens relativas a quaisquer atos administrativos, procedimentos, ações fiscais, notificações, intimações, e avisos em geral de repartições pertencentes à SEF/MG, inclusive do Conselho de Contribuintes do Estado de Minas Gerais, em seu Domicílio Tributário Eletrônico situado no SIARE, conforme previsto no art. 144-A e art. 144-B da Lei 6763/75 e regulamentado nos termos do art. 23-A e seguintes do RPTA/MG, aprovado pelo Decreto 44.747/2008. O Outorgante Informa estar ciente que os efeitos desta cassação de procuração somente tornam-se efetivados na data e hora do encaminhamento de mensagem no DT-e pela SEF/MG, comunicando a Cassação da procuração Eletrônica.

> Belo Horizonte, 29 de Maio de 2019. Hora: 19:00:00

Rodovia Papa João Paulo II, 4.001 - Prédio Gerais (6° e 7° andares) - Bairro Serra Verde, Belo Horizonte/MG CEP 31630-901

Digitalmente assinado por TST4 NOME 4245200 299 999 999 99 ACPROCEMGERFB G4 Vasa: 29152019 18 10 20 Vasac: SMRE - Sistema Integrado de Administração da Receita Statoual

SEF/MG

Nos moldes do processo de inclusão de procurador, quando registrada uma cassação será enviado, também, um e-mail ao procurador que teve os poderes de representação revogados.

De: <u>siarea dm@fazenda.mg.gov.br</u> [mailto:<u>siareadm@fazenda.mg.gov.br</u>] Envíada em: quarta-feira, 29 de maio de 2019 18:40 Para: <u>TST4\_MOME < tst4\_none\_111.11@rmail.com</u>> Assunto: Cassação de Procuração Eletrônica - DT-e

CASSAÇÃO DE PROCURAÇÃO ELETRÔNICA DT-e

Outorganite: TST4\_NOME\_EMPRESARIAL\_1078844

CPF/CNPJ n.\* \_ 99.999999/0001-99

Senhor Procurador,

Cemunicamos que o outorgante supracitado registrou no Sistema integrado de Administração da Receita Estadual SIARE, a data fim dos poderes específicos que anteriormente lhe foram conferidos, para acessar/alterarisupriminincluir dados ou informações pertinentes ao Outorgante, bem como receber mensagens relativas a cuaisquer atos administrativos, procedimentos, ações fiscais, notificações, intimações, e avisos em geral de repartições pertencentes à SEF/MG, inclusive do Conseiho de Contribuíntes do Estado de Minas Gerais, em seu Domicilio Tributário Elecônico situada no Sistema Integrado de Administraçõo da Receita Estadual (SIARE).

Considerando o ato executado, fica V.S\* destituída dos poderes de representação a partir de 29/05/2019 19:00:00

Cidade Administrativa - Rodovia Prefeito Américo Gianetti, nº4001 - Bairro Serra Verde - Prédio Gerais - 7º andar – Belo Horizonte - MG CEP 31630-901 - Fone (31) 3915-6170 - Fax (31) 3915-6909 - e-mail: saif@fazenda.mg.gov.br